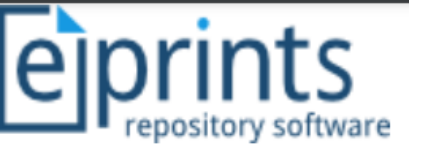

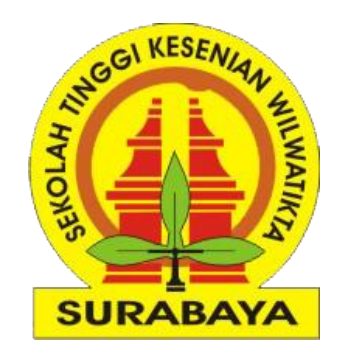

# Panduan Praktis Unggah Mandiri Laporan PKL Mahasiswa

Sekolah Tinggi Kesenian Wilwatikta (STKW) Surabaya

Disusun oleh

Muhammad Yunus, S.Kom., M.Kom. | Politeknik Negeri Jember

Surabaya, 27 Juli 2022

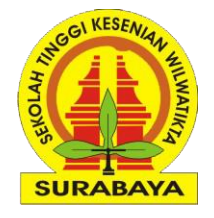

### Standarisasi Type Item

| No | Туре      | Kaya Ilmiah                |
|----|-----------|----------------------------|
| 1  | Thesis    | TA/Skripsi/Tesis/Disertasi |
| 2  | Monograph | Laporan PKL/Magang         |

## Standarisasi Akses File

| No | Visible to            | Keterangan                                                         | Jenis Files                             |
|----|-----------------------|--------------------------------------------------------------------|-----------------------------------------|
| 1  | Anyone                | Bisa diakses dan di download tanpa login                           | Abstrak, Pendahuluan, Daftar<br>Pustaka |
| 2  | Registered User Only  | Hanya user yang terdaftar di repository STKW<br>yang bisa download | Thesis (skripsi)                        |
| 3  | Repository Staff Only | Hanya editor/petugas yang bisa download                            | -                                       |

### **Contoh Deposit Karya Ilmiah Setelah Publish**

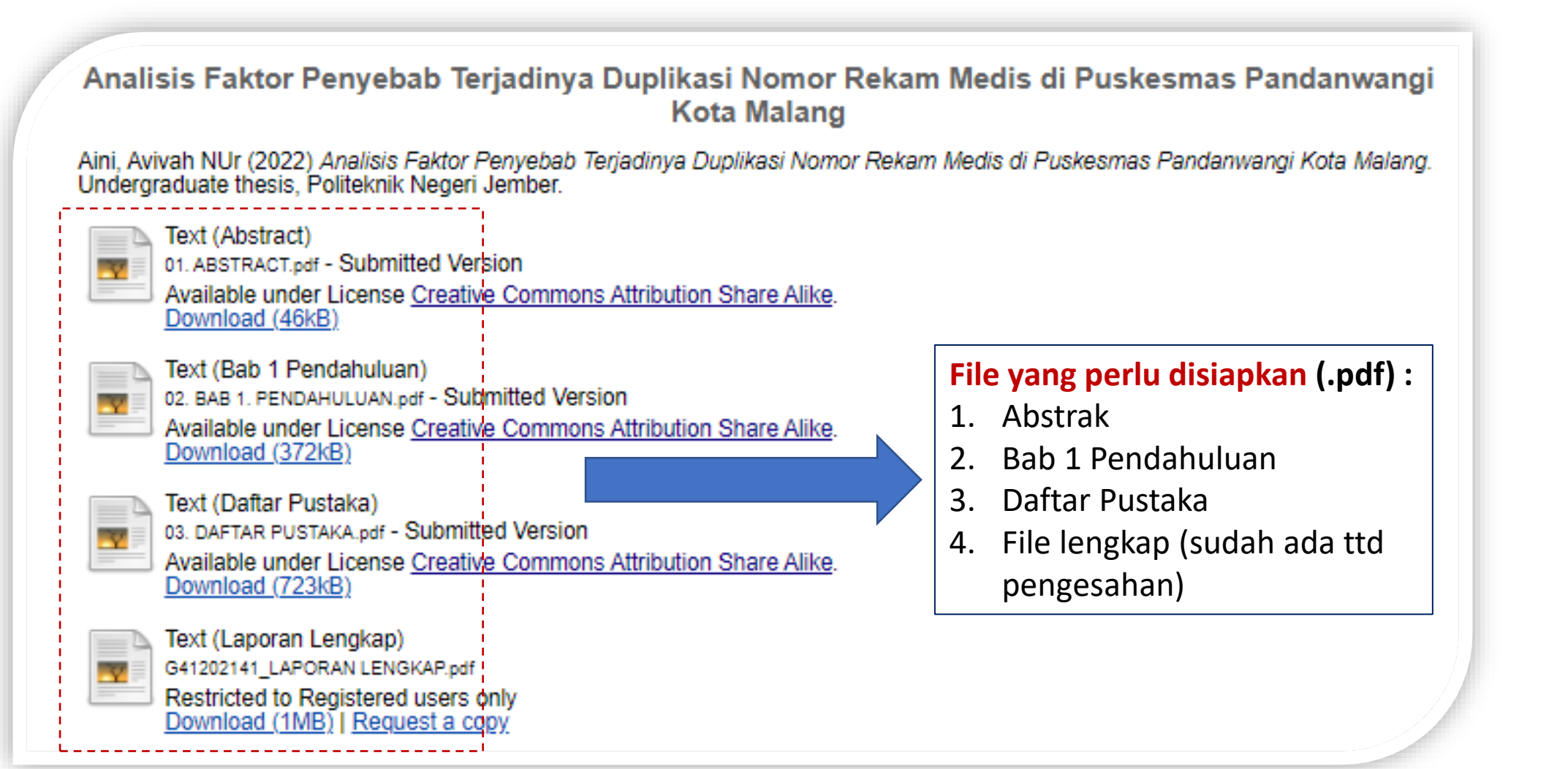

3

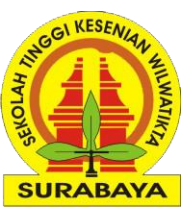

### **1# Login Akun Repository**

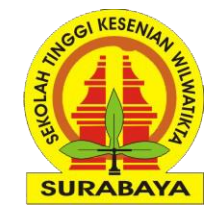

| ÷            | C  Not secure   repository.stkw-surabaya.ac.id                                                                                                    | 🏥 🔍 🖈 🔳 👼 Incognito 🚦 |
|--------------|----------------------------------------------------------------------------------------------------|-----------------------|
| e            | prints<br>URL => <u>http://repository.stkw-surabaya.ac.id</u>                                                                                                    |                       |
| Hom          | e About Browse                                                                                                    |                       |
| <u>Login</u> |                                                                                                    | Search                |
|              | Welcome to Sekolah Tinggi Kesenian Wilwatikta (STKW) Surabaya                                                                                                    |                       |
|              | Welcome to Sekolah Tinggi Kesenian Wilwatikta (STKW) Surabaya. Click here to start customising this repository.                                                                                                  |                       |
|              | Atom 🔊 RSS 1.0 🔊 RSS 2.0                                                                                                    |                       |
|              | Latest Additions                                                                                                    |                       |
|              | View items added to the repository in the past week.                                                                                                    |                       |
|              | Login     Please enter your username and password. If you have forgotten your password, you may reset it.     Username:   mhs1@stkw-surabaya.ac.ic     Password:   Login                                         |                       |
|              | Note: you must have cookies enabled.                                                                                                    |                       |
|              | Repository Policies       Policy for use of material in this repository.                                                                                                    |                       |
|              | Sekolah Tinggi Kesenian Wilwatikta (STKW) Surabaya supports OAI 2.0 with a base URL of http://repository.stkw-surabaya.ac.id/cgi/oai2                                                                            |                       |
| Sekolah      | Tinggi Kesenian Wilwatikta (STKW) Surabaya is powered by EPrints 3 which is developed by the School of Electronics and Computer Science at the University of Southampton. More information and software credits. | eprints               |

### **2# Manage Deposit [Memilih Type Item]**

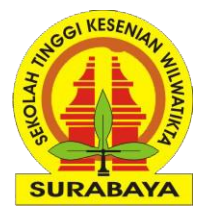

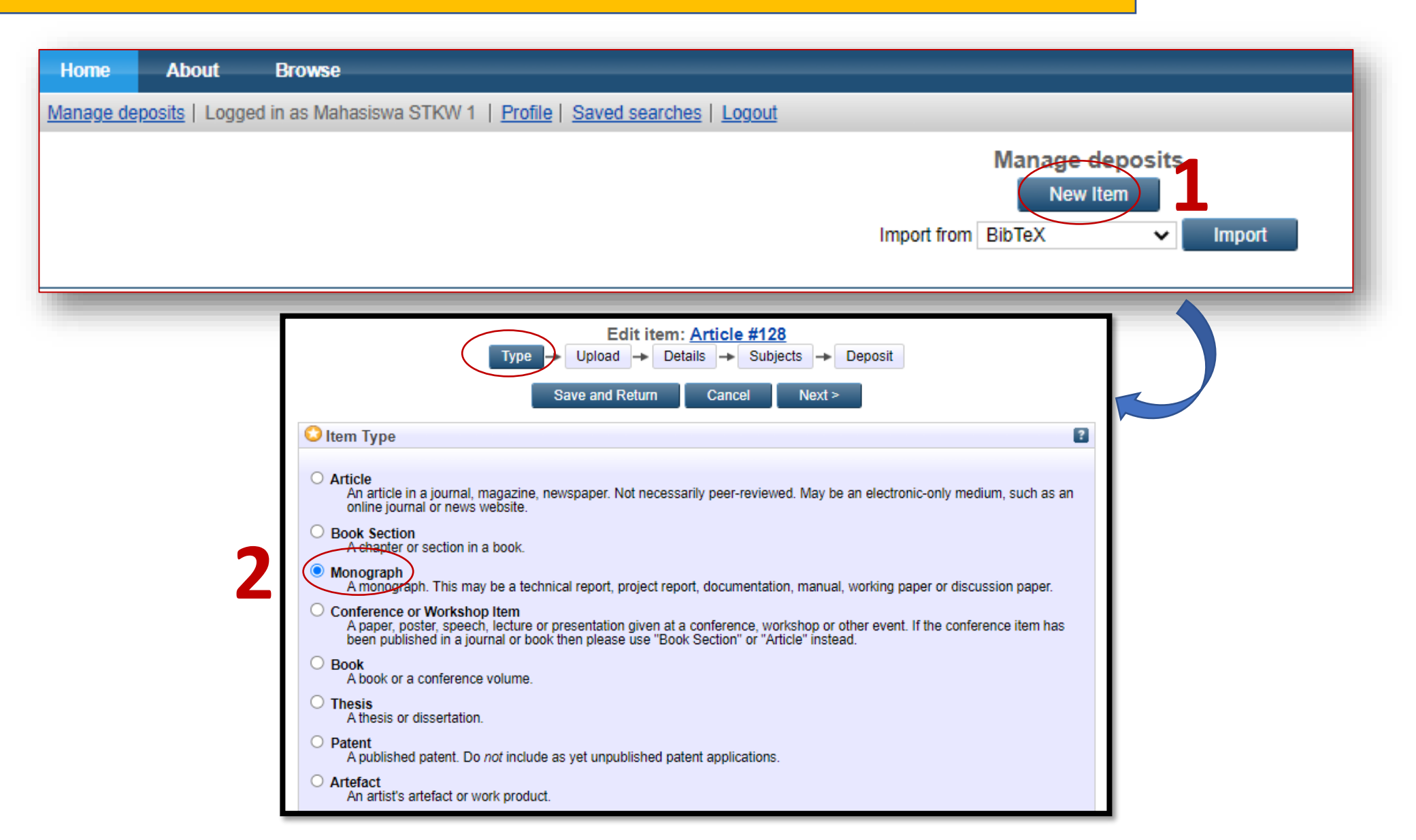

### **2# Manage Deposit [Upload Files]**

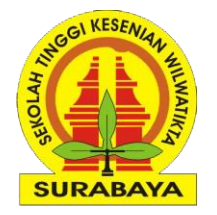

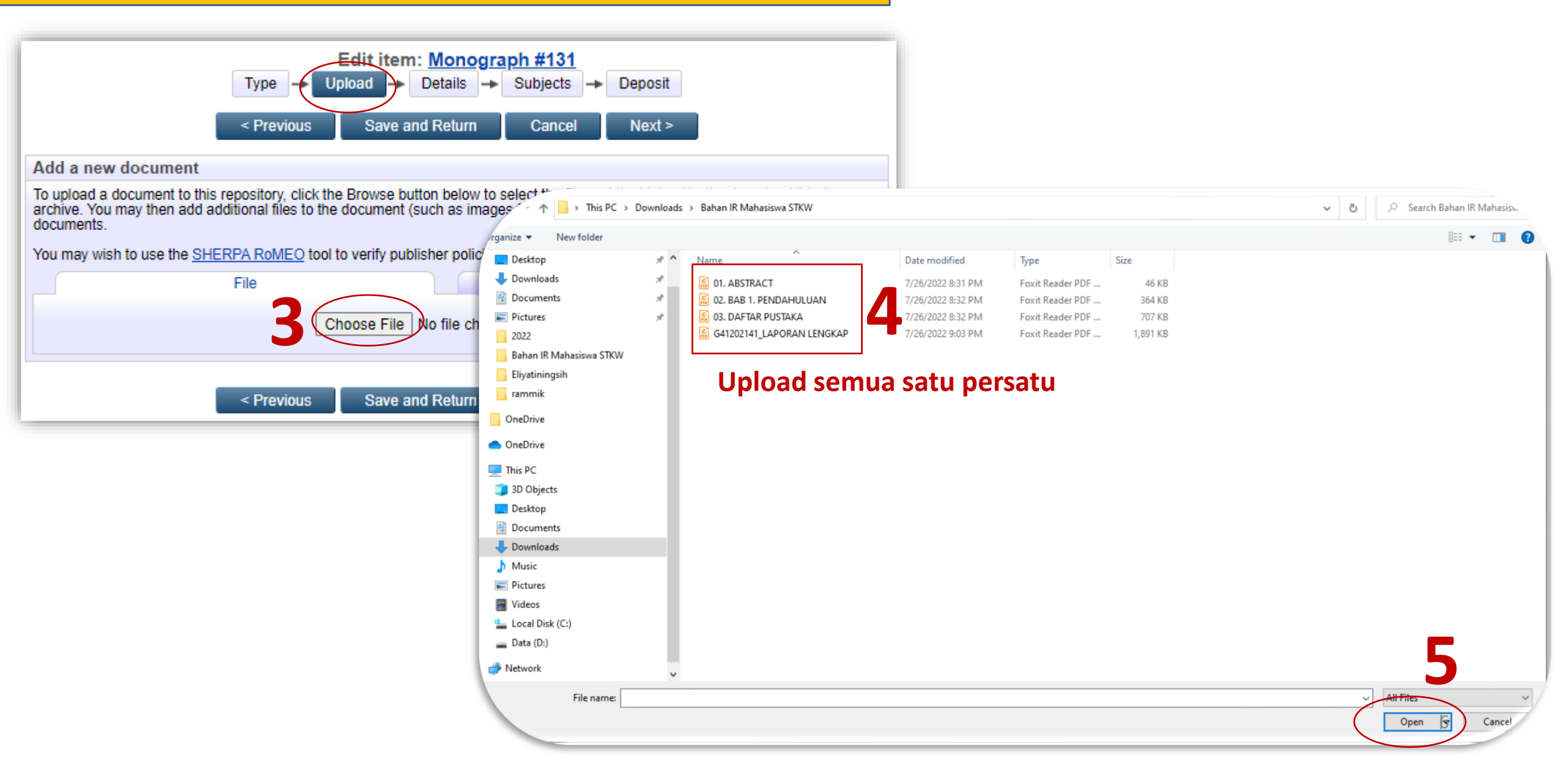

#### 2# Manage Deposit [Upload, Edit Metadata] SURABAYA Edit item: Monograph #131 Type Upload Details - Subjects Deposit --< Previous Save and Return Next > Cancel Add a new document To upload a document to this repository, click the Browse button below to select the file and the Upload button to upload it to the archive. You may then add additional files to the document (such as images for HTML files) or upload more files to create additional documents. You may wish to use the SHERPA RoMEO tool to verify publisher policies before depositing. File From URL Choose File No file chosen Text 01. ABSTRACT.pdf Text 46kB 01. ABSTRACT.pdf Hide options 46kB 2 Content: Submitted Version Show options 🖶 🔘 Type: ? Text × Save and Return < Previous Cancel Next > ? Description: Abstract ? Visible to: Anyone Š ? UNSPECIFIED License: × Note : Jika upload file laporan lengkap maka wajib pilih ? Embargo expiry date: Year: Month: Unspecified V Day: ? V Visible to menjadi Registeres Users Only ? C Language: English × Update Metadata < Previous Save and Return Cancel Next >

### 2# Manage Deposit [Upload, Hasil]

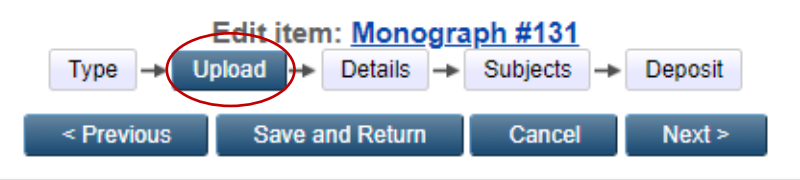

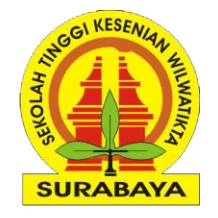

#### Add a new document

To upload a document to this repository, click the Browse button below to select the file and the Upload button to upload it to the archive. You may then add additional files to the document (such as images for HTML files) or upload more files to create additional documents.

You may wish to use the SHERPA RoMEO tool to verify publisher policies before depositing.

< Previous

| File                                                                                                    | From URL                                                                                                    |  |  |  |  |  |  |
|----------------------------------------------------------------------------------------------------|----------------------------------------------------------------------------------------------------|--|--|--|--|--|--|
| Choose File No file chosen                                                                                                 |                                                                                                    |  |  |  |  |  |  |
| Text (Ringkasan)<br>01. ABSTRACT.pdf - Submitted Version<br>46kB                                                           | \$\$ \$\vert \mathbf{m} \vert \vert \ve                                                                                                    |  |  |  |  |  |  |
|                                                                                                    | Show options 🖶                                                                                                    |  |  |  |  |  |  |
| Text (Bab 1 Pendahuluan)<br>02. BAB 1. PENDAHULUAN.pdf - Submitted Version<br>372kB                                        | ۵ 🕂 🛧 💿                                                                                                    |  |  |  |  |  |  |
|                                                                                                    | Show options 🛨                                                                                                    |  |  |  |  |  |  |
| Text (Daftar Pustaka)<br>03. DAFTAR PUSTAKA.pdf - Submitted Version<br>723kB                                               | \$\$ \$\vec{a} = \$\vec{a} = \$\vec{a} |  |  |  |  |  |  |
|                                                                                                    | Show options 🛨                                                                                                    |  |  |  |  |  |  |
| Text (Laporan PKL Full)<br>G41202141_LAPORAN LENGKAP.pdf - Submitted Version<br>Restricted to Registered users only<br>1MB | \$\$ \$\vert \mathbf{m} \vert \vert \ve                                                                                                    |  |  |  |  |  |  |
|                                                                                                    | Show options 🛨                                                                                                    |  |  |  |  |  |  |
|                                                                                                    |                                                                                                    |  |  |  |  |  |  |

Save and Return

Cancel

Next >

### Note :

Pastikan ke 4 file terupload dan sudah diatur Visible

to nya

### 2# Manage Deposit [Details]

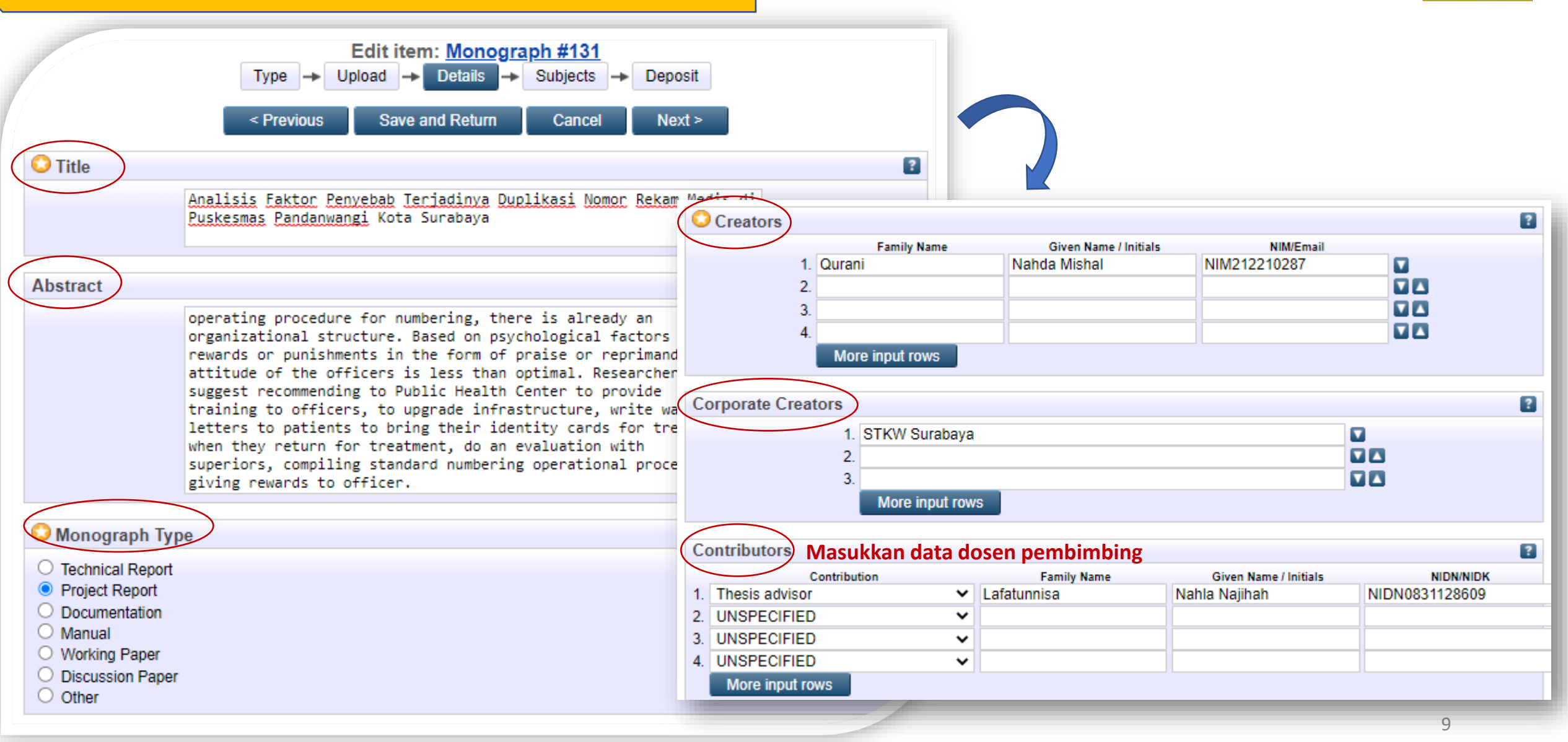

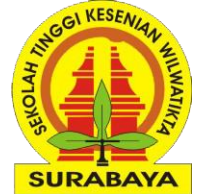

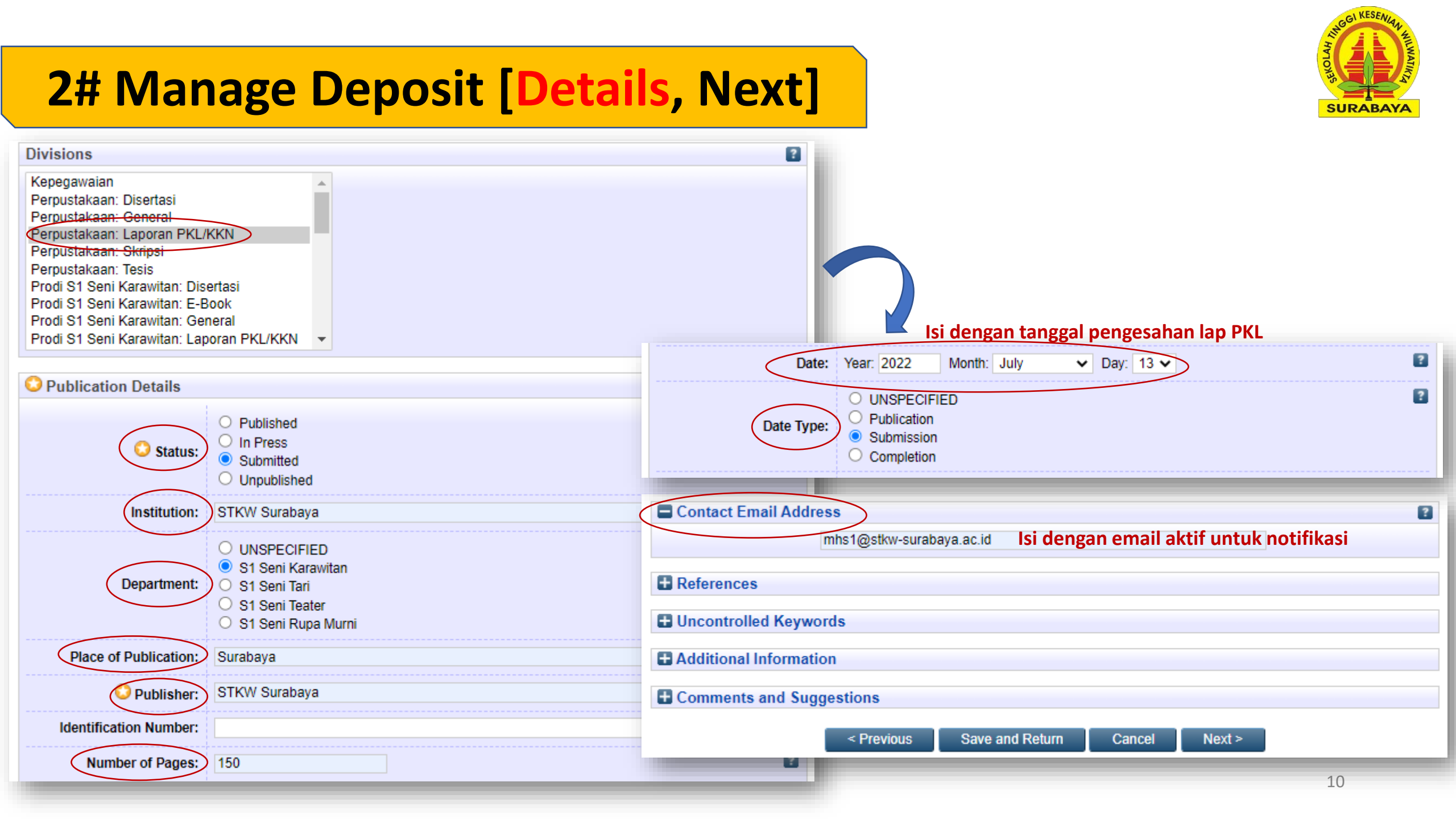

#### **2# Manage Deposit [Subject, Deposit]** SURABAY Edit item: Analisis Faktor Penyebab Terjadinya Duplikasi Nomor Rekam Medis di Puskesmas Pandanwangi Kota Surabaya Type 🗕 Upload - Details Subjects Deposit Save and Return Cancel Next > < Previous Subjects Deposit item: Analisis Faktor Penyebab Terjadinya Duplikasi Nomor Rekam Medis di Puskesmas Pandanwangi Kota Surabaya 673 - Seni Pedalangan Type -Upload -> Details -> Subjects -> Deposit Search For work being deposited by its own author: In self-archiving this collection of files and associated bibliographic metadata, I grant Search for subject: Sekolah Tinggi Kesenian Wilwatikta (STKW) Surabaya the right to store them and to make them permanently available publicly for free 660 - Rumpun Ilmu Seni, Desain dan Media on-line. I declare that this material is my own intellectual property and I understand that Sekolah Tinggi Kesenian Wilwatikta (STKW) 670 - Ilmu Seni Pertunjukan Surabaya does not assume any responsibility if there is any breach of copyright in distributing these files or metadata. (All authors are urged to prominently assert their copyright on the title page of their work.) Add 671 - Seni Tari Add 672 - Seni Teater For work being deposited by someone other than its author: I hereby declare that the collection of files and associated 673 - Seni Pedalangan bibliographic metadata that I am archiving at Sekolah Tinggi Kesenian Wilwatikta (STKW) Surabaya) is in the public domain. If this is not the case. I accept full responsibility for any breach of copyright that distributing these files or metadata may entail. Add 674 - Seni Musik Add 675 - Seni Karawitan Clicking on the deposit button indicates your agreement to these terms. 🛨 680 - Ilmu Kesenian 🛨 690 - Ilmu Seni Kriva Save for Later Deposit Item Nov 700 - Ilmu Media 106 - Desain **Note : Klik Deposit Item Now jika sudah yakin isian benar & lengkap** Add NK Decorative arts Applied arts Decoration and ornament Add NX Arts in general Item has been deposited Note : Pilih yang paling mendekati dengan topik skripsi Your item will not appear on the public website until it has been checked by an editor. This item is in review. It will not appear in the repository until it has been checked by an editor.

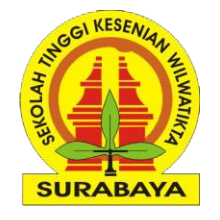

### **3# Manage Deposit [Melihat Status Deposit]**

Manag

| e deposits   Profile | e   <u>Saved sea</u> | irche | s   Logout                                                                                             |           |                 |   |  |
|----------------------|----------------------|-------|----------------------------------------------------------------------------------------------------|-----------|-----------------|---|--|
|                      |                      |       | Manage deposits                                                                                        |           |                 |   |  |
|                      | 2 Help               |       |                                                                                                    |           |                 |   |  |
|                      |                      |       | New Item                                                                                               |           |                 |   |  |
|                      |                      |       | Import from BibTeX                                                                                     |           |                 |   |  |
|                      |                      |       | 🗹 User Workarea. 🗹 Under Review. 🗹 Live Archive. 🗹 Retired                                             | d.        |                 | 4 |  |
|                      | Last<br>Modified     |       | Title                                                                                                  | Item Type | Item Status     |   |  |
|                      | 26 Jul 2022<br>23:20 |       | Analisis Faktor Penyebab Terjadinya Duplikasi Nomor Rekam Medis di Puskesmas Pandanwangi Kota Surabaya | Monograph | Under<br>Review |   |  |
|                      | 26 Jul 2022<br>15:18 |       | Analisis Faktor Penyebab Terjadinya Duplikasi Nomor Rekam Medis di Puskesmas Pandanwangi Kota Malang   | Thesis    | Live Archive    | 2 |  |
|                      | ×                    |       | C 2                                                                                                    |           |                 |   |  |

### Under Review : Karya ilmiah sedang di verifikasi (Review) petugas perpustakaan

| Last<br>Modified     | Title                                                                                                    | Item Type | <u>Item</u><br>Status |  |
|----------------------|----------------------------------------------------------------------------------------------------|-----------|-----------------------|--|
| 26 Jul 2022<br>23:23 | Analisis Faktor Penyebab Terjadinya Duplikasi Nomor Rekam Medis di Puskesmas<br>Pandanwangi Kota Surabaya | Monograph | Live<br>Archive       |  |
| 26 Jul 2022<br>15:18 | Analisis Faktor Penyebab Terjadinya Duplikasi Nomor Rekam Medis di Puskesmas<br>Pandanwangi Kota Malang   | Thesis    | Live<br>Archive       |  |
| × •                  | C 2                                                                                                    |           |                       |  |

Live Archive: Karya ilmiah sudah publish dan dapat digunakan untuk layanan bebas Pustaka (syarat yudisium dll)

Contoh URL publish => <u>http://repository.stkw-surabaya.ac.id/131</u>

### **3# Manage Deposit [Melihat Status Deposit]**

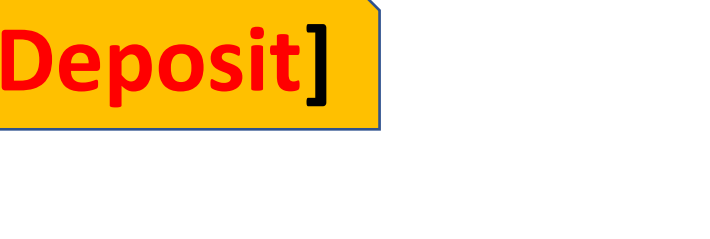

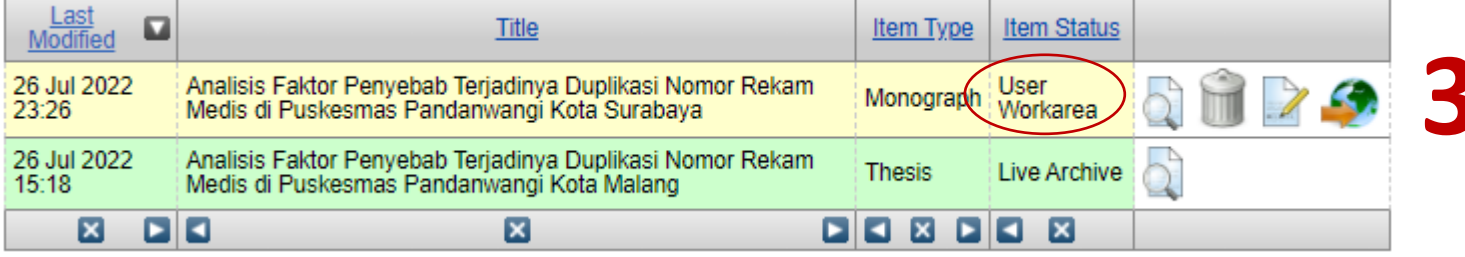

User Workarea : ada 2 kemungkinan yaitu

- 1. Karya ilmiah belum di deposit (masih perbaikan isian data dsb)
- 2. Jika karya sudah di deposit (under review), kemudian status berubah menjadi user workarea maka artinya karya yang telah dideposit ditolak/diminta untuk revisi berdasarkan catatan tertentu
- 3. Pastikan buka email untuk mengetahui catatan perbaikan

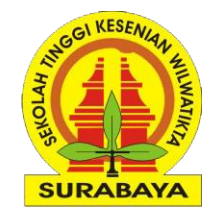

# Selesai, Terima Kasih